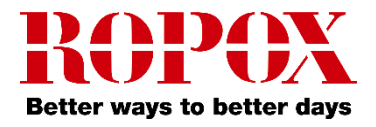

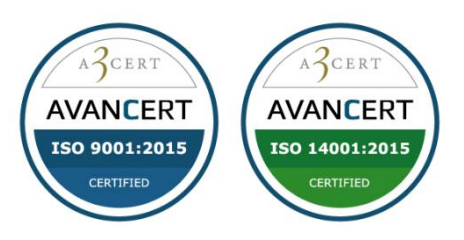

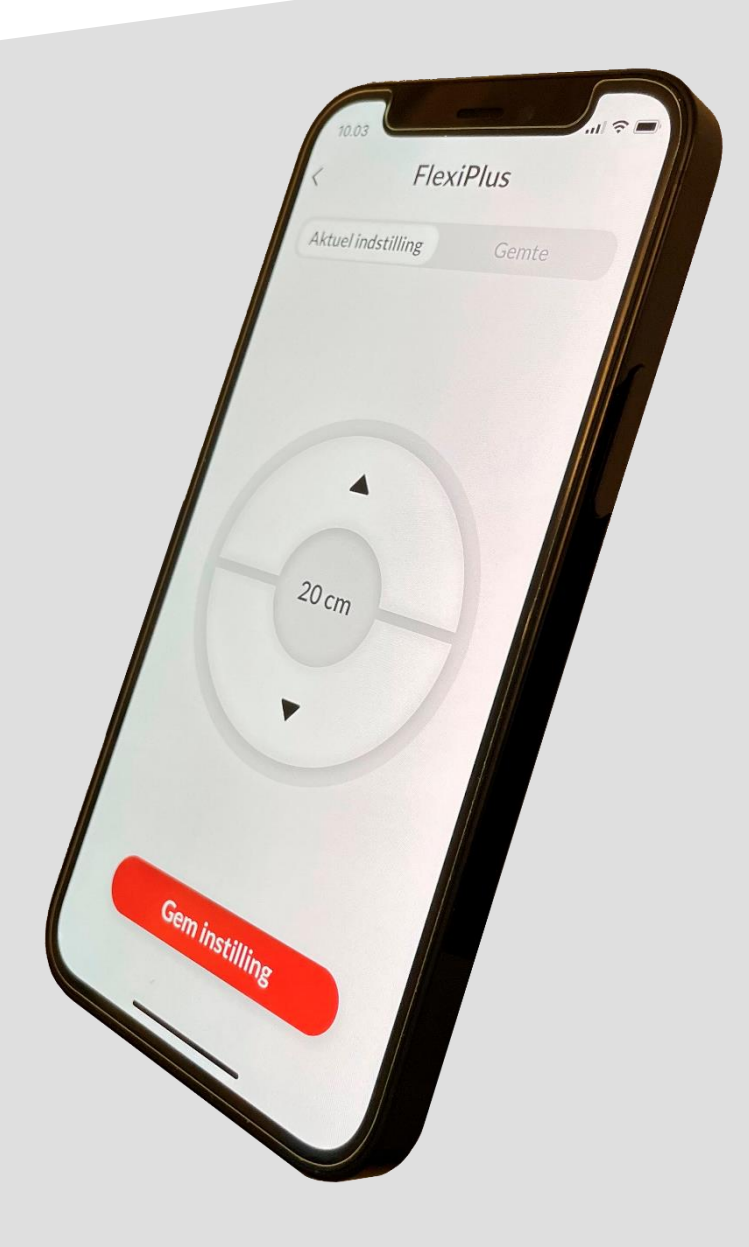

# **Ropox Bluetooth**

# For Overskabe / Upper Cabinets

Brugermanual / User Guide

30-90591-1

TF 200.01.0054 / 28-11-2022

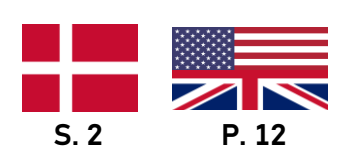

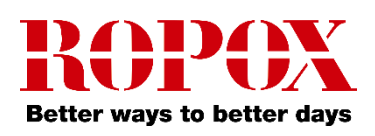

# Indhold

| Introduktion                       | 3 |
|------------------------------------|---|
| Sådan hentes applikationen         | 3 |
| Til iOS                            | 3 |
| Kompatible produkter og funktioner | 3 |
| Opsætning                          | 4 |
| Montageskabelon (1:1)              | 5 |
| Brugsanvisning                     | 6 |
| At gemme et produkt                | 6 |
| Kør med et gemt produkt            | 7 |
| Gem en højdeindstilling            | 8 |
| Kør med en gemt højdeindstilling   | 9 |
| Indstillingsmuligheder             |   |
| Fjern et produkt eller indstilling |   |
| Tilgængelighedsfunktioner          |   |
| Juster skriftstørrelsen            |   |
| Haptisk feedback                   |   |
| Skærmoplæser                       |   |
| Fejlfinding                        |   |
| Kan ikke finde det rigtige produkt |   |
| Sprogindstillinger                 |   |

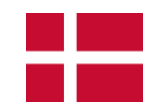

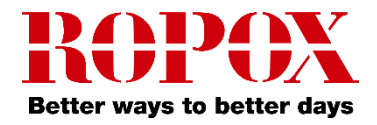

# Introduktion

Ropox Connect App er en applikation som gør dig i stand til at fjernstyre dine Ropox produkter. Ved at forbinde din iOS enhed og et produkt med en isat Bluetooth adapter, opnår du muligheden for at justere dit produkt i opad- eller nedadgående retning.

Efter parring er opnået mellem din iOS enhed og et produkt med en isat Bluetooth adapter, kan produktet styres på en betydelig afstand. I praksis er det ofte langt over 10 meter. Derudover giver applikationen dig mulighed for at gemme højdeindstillinger, så du nemt og hurtigt kan skifte mellem forudindstillede højder.

# Sådan hentes applikationen

### Til iOS

- 1. Scan QR-koden, eller åbn appen App Store.
- 2. Inde i App Store, tryk på søg.
- 3. Søg efter "Ropox Connect".
- 4. Find Ropox Connect appen, og tryk på hent.

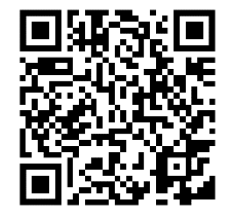

# Kompatible produkter og funktioner

|               | Kompatibel | Køre produkt | Vise højden | Gemme højden |
|---------------|------------|--------------|-------------|--------------|
| Diagonal      | ✓          | ✓            | ~           | ~            |
| VertiElectric | ✓          | ✓            | ✓           | ✓            |
| Vertilnside   | ✓          | ✓            | ×           | ×            |

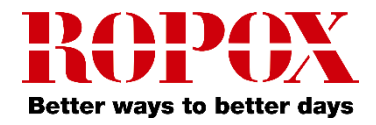

## **Opsætning**

At forbinde til et Ropox produkt er simpelt og hurtigt. Førend dit Ropox produkt kan begynde at blive fjernstyret, skal Bluetooth adapteren isættes produktet. For at isætte Bluetooth adapter i dit Ropox produkt, følg instrukserne herunder.

Når du skal finde produktet i appen, vil det som udgangspunkt altid starte med **LogicLink**. Bemærk, Bluetooth adapteren har to knapper forest, som kan bruges til at styre produktet med, ud over den knap der som standard vil følge med dit Ropox produkt.

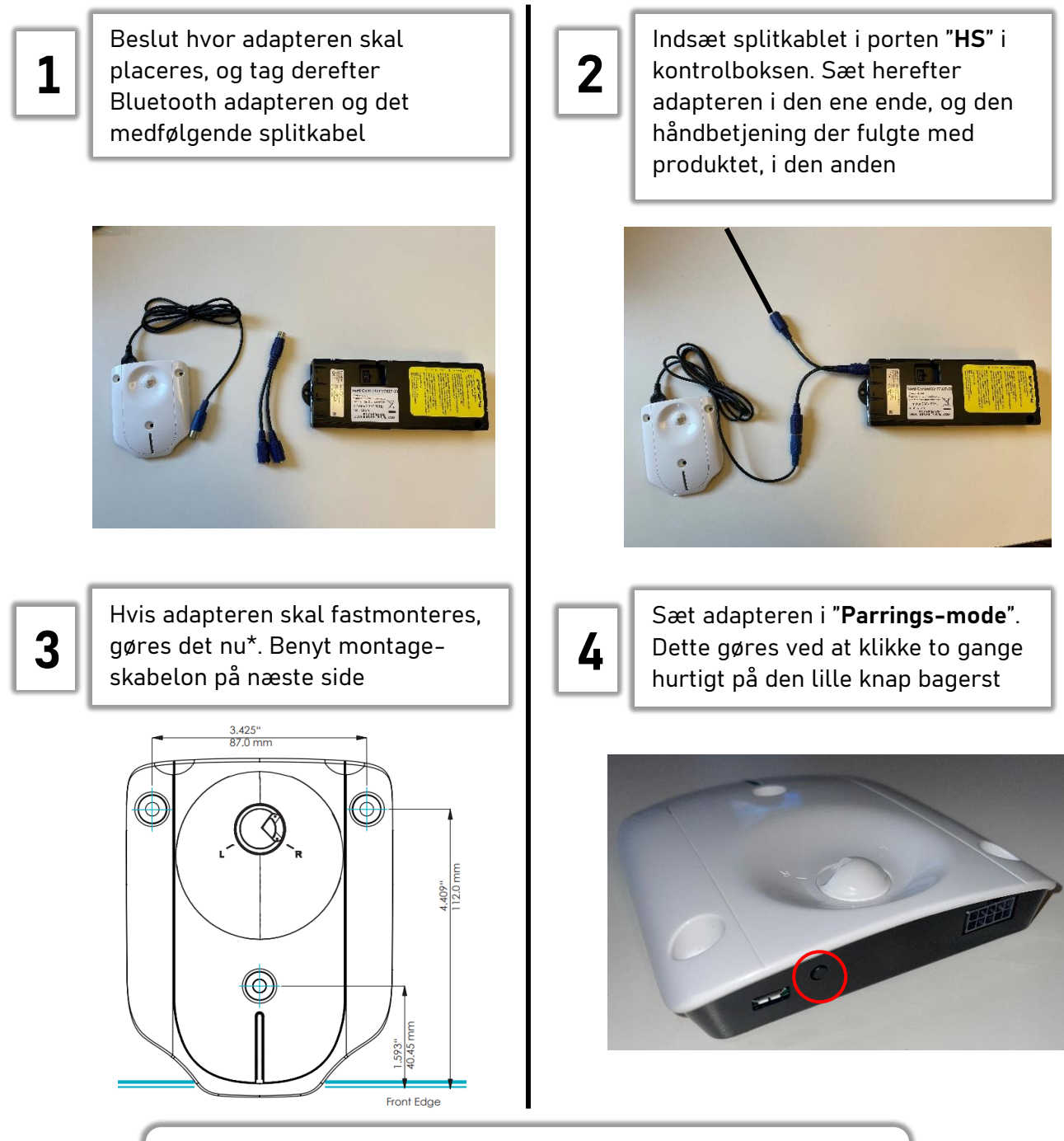

**Bemærk!** Det anbefales ved flere Ropox produkter med Bluetooth adaptere at indsætte disse én ad gangen, og gemme produktet

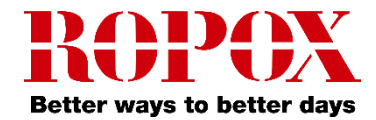

#### Montageskabelon

Til montage af Bluetooth adapteren på en skruefast flade, anbefales det at bruge selve adapteren til at markere huller op med, når der skal bores. Markér de tre punkter, forbor dem, og skru adapteren fast med 3 skruer (medfølger ikke). Der kan ligeledes benyttes strips eller dobbeltklæbende tape. Mål på adapteren kan ses på følgende billede.

\*Notér parringsnøglen bag på adapteren inden den skrues fast!

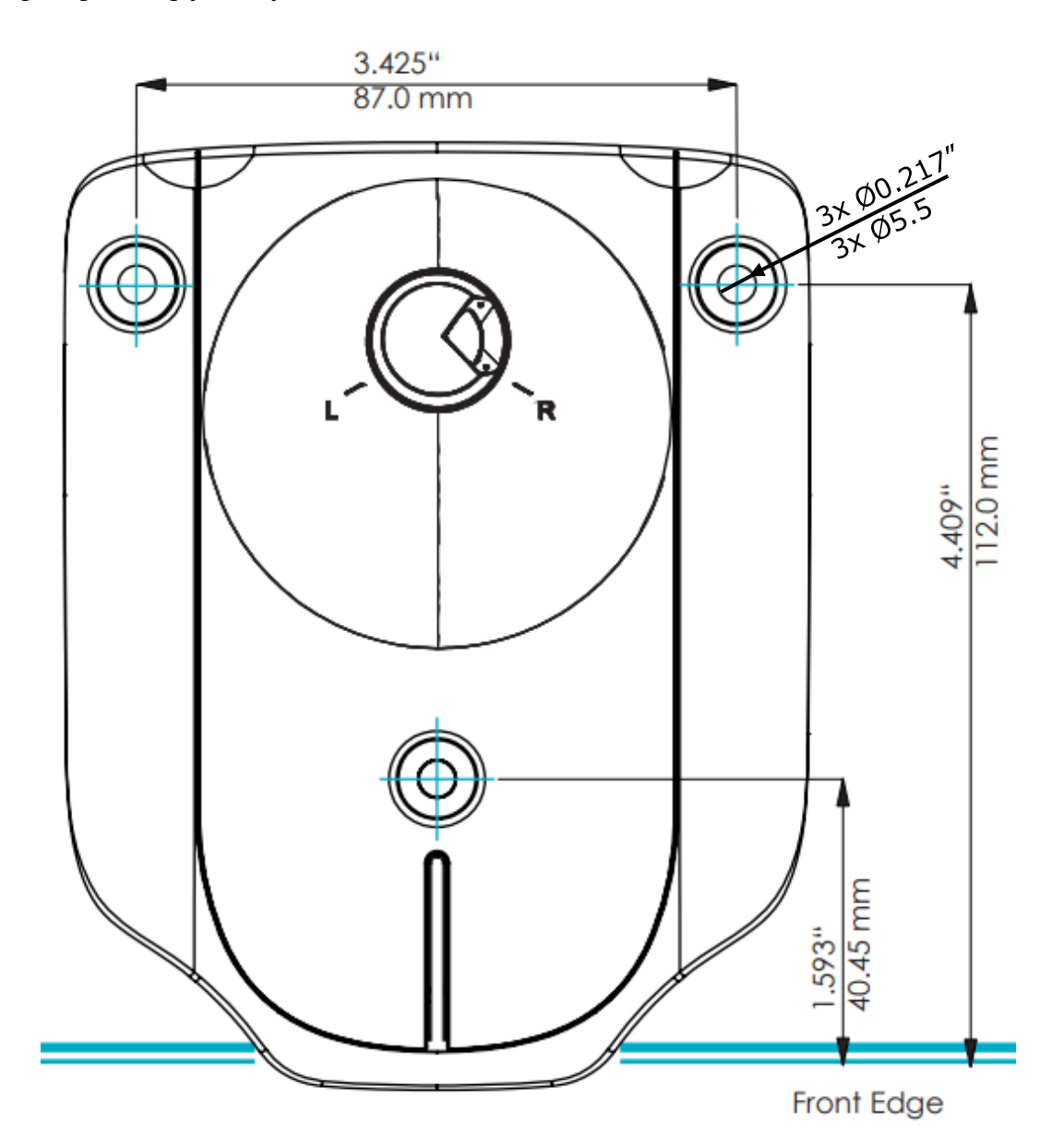

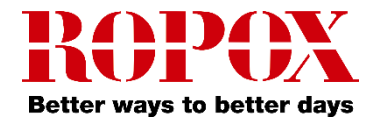

## **Brugsanvisning**

## At gemme et produkt

- 1. Åbn appen Ropox Connect.
- 2. Fra hovedmenuen, tryk på det røde plus.

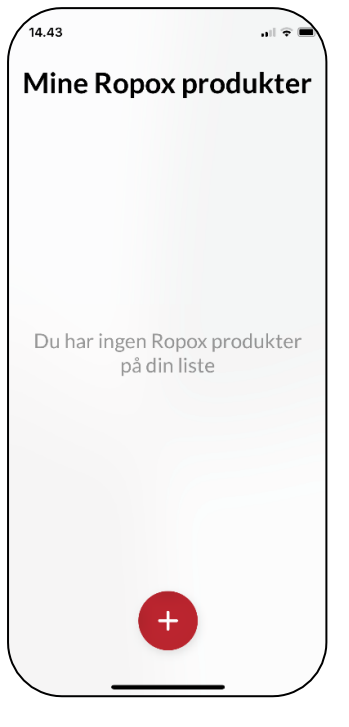

3. Nu finder appen alle Bluetooth enheder i nærheden. Vælg det produkt du gerne vil gemme.

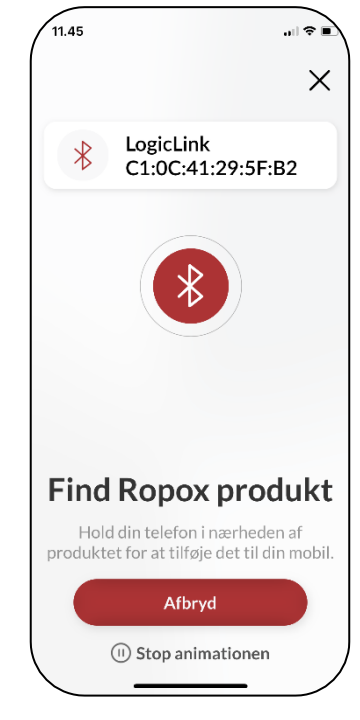

4. Navngiv produktet, og tryk gem. Nu er produktet gemt.

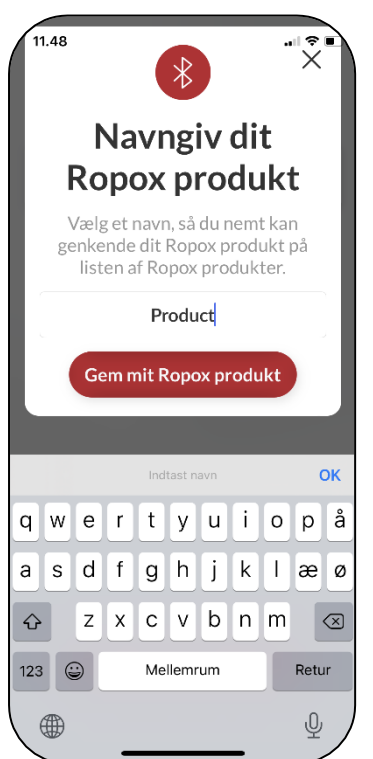

**Bemærk!** Første gang der forbindes til et produkt, vil Bluetooth adapteren bede om en parringsnøgle. Denne ses bag på adapteren. Normalvis er denne nøgle: 000000

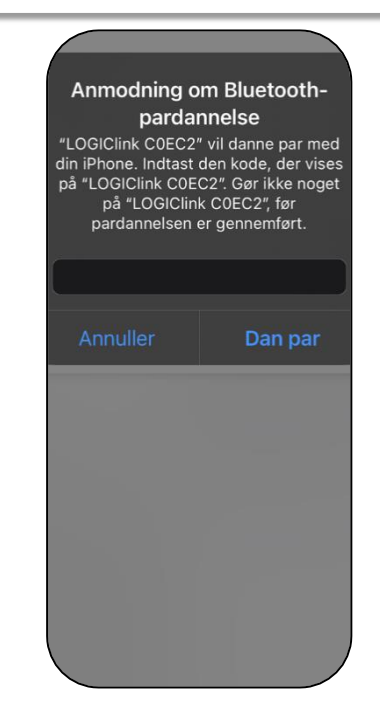

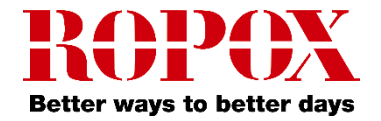

## Kør med et gemt produkt

1. Fra hovedmenuen, tryk ind på et gemt produkt.

| 11.48        |           |
|--------------|-----------|
| Mine Ropox ( | produkter |
| FlexiPlus    | >         |
| Product      | >         |
|              |           |
|              |           |
|              |           |
|              |           |
| +            |           |
|              |           |

2. Første gang et produkt køres med, skal man måle og indtaste bundhøjden. Dette er valgfrit, men anbefales.

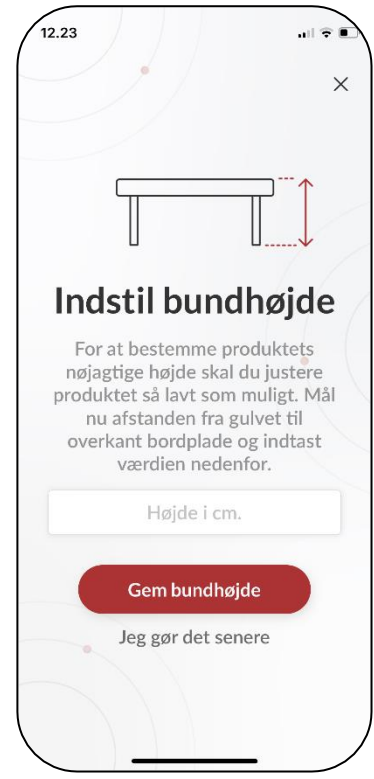

 Uanset om bundhøjden er sat eller ej, kan produktet nu styres med ▲/▼ knappen opad eller nedad.

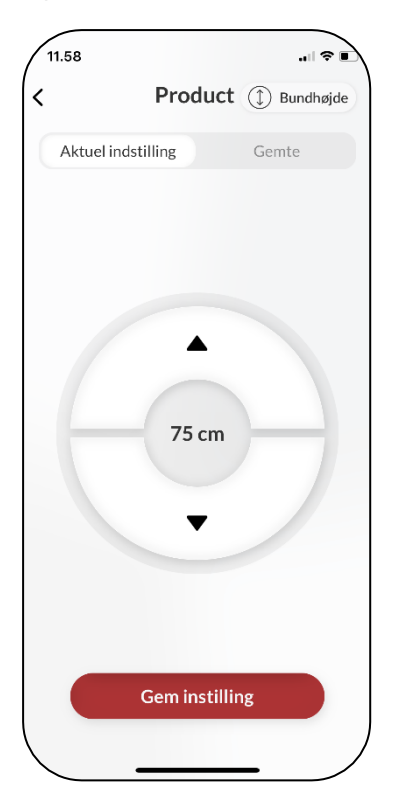

**Bemærk!** Ved brug af Ropox Connect til visse Ropox produkter, heriblandt Vision og VertiInside, vil visning af højde og gemte indstillinger være slået fra. Vip til Vision er også slået fra.

Visning vil se ud som vist:

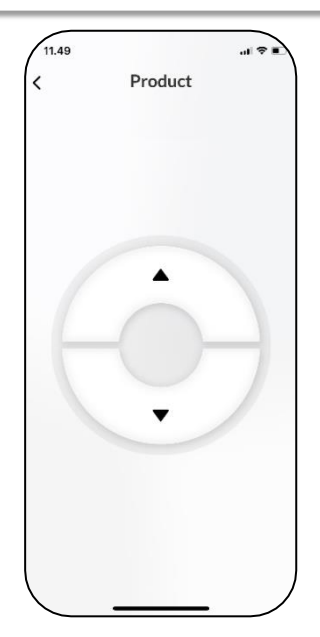

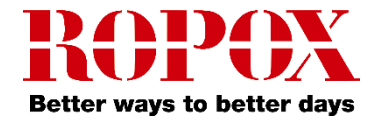

## Gem en højdeindstilling

1. Fra hovedmenuen, tryk ind på et gemt produkt.

# 11.48 Mine Ropox produkter FlexiPlus Product

2. Kør produktet til den ønskede højde.

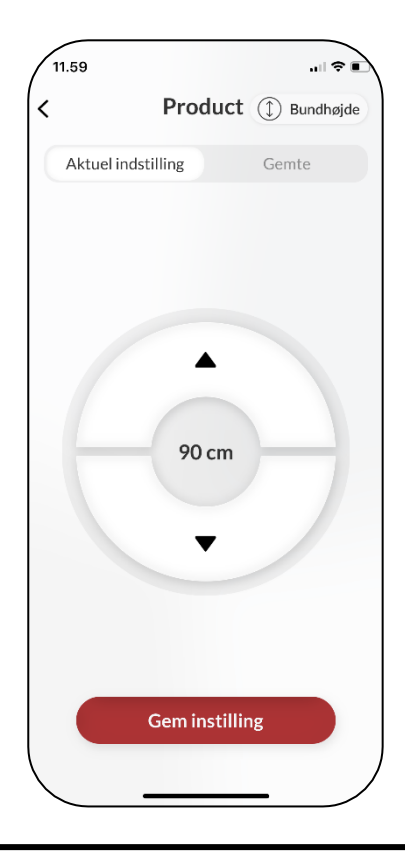

3. Tryk på gem indstilling. Navngiv herfra højdeindstillingen, og tryk gem igen.

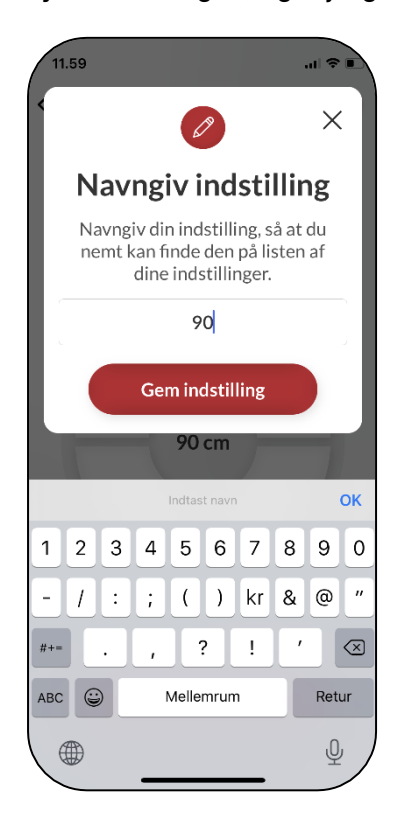

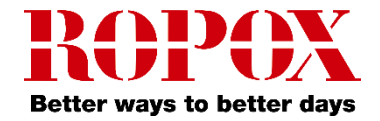

## Kør med en gemt højdeindstilling

1. Fra fanen 'Gemte', vises de gemte indstillinger. Tryk ind på en indstilling.

| 1.59                      |         | ,,,  † E  | λ |
|---------------------------|---------|-----------|---|
| I                         | Product | Bundhøjde |   |
| Aktuel indstilli          | ng      | Gemte     |   |
| <b>90</b><br>Højde: 90 cm |         |           |   |
|                           |         |           |   |
|                           |         |           |   |
|                           |         |           |   |
|                           |         |           |   |
|                           |         |           |   |
|                           |         |           |   |
|                           |         |           |   |
|                           |         |           |   |
| _                         |         | _ /       | Ι |

2. Nu vises en trykknap. Hold knappen nede, indtil produktet har nået den gemte indstilling.

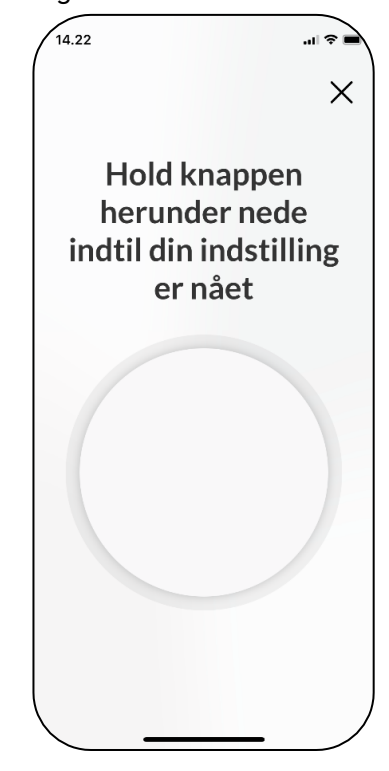

3. Når produktet har nået den gemte indstilling, stopper det med at køre.

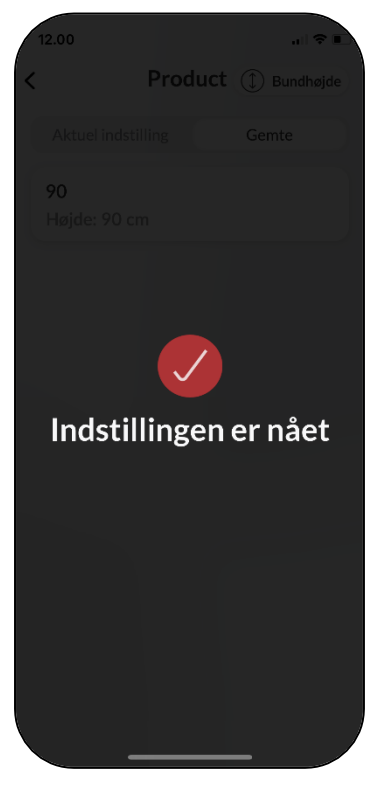

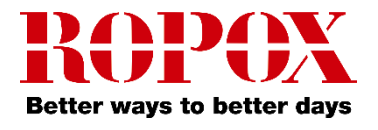

# Indstillingsmuligheder

# Fjern et produkt eller indstilling

1. Tryk, hold og træk indstillingen til venstre for at fjerne et produkt eller en indstilling.

| 11.48        | 🗢 🔳      |  | 12.44     | 🕈 🚱         |
|--------------|----------|--|-----------|-------------|
| Mine Ropox p | rodukter |  | Mine Ropo | x produkter |
| FlexiPlus    | >        |  | FlexiPlus | >           |
| Product      | >        |  | uct       | >           |
|              |          |  |           |             |
|              |          |  |           |             |
|              |          |  |           |             |
|              |          |  |           |             |
|              |          |  |           | +           |

2. Tryk på det røde ikon, og tryk derefter på slet, for at fjerne produktet eller indstillingen.

| 12.45 |                                               |                                            |      |
|-------|-----------------------------------------------|--------------------------------------------|------|
| Min   | e Ropo>                                       | ( produ                                    | kter |
| Flexi | Plus                                          |                                            | >    |
| uct   |                                               | >                                          |      |
|       | <b>Er du s</b><br>Når du sletter Roj<br>det 1 | i <b>kker?</b><br>pox produktet, er<br>væk |      |
|       | Afbryd                                        | Slet                                       |      |
|       |                                               |                                            |      |
|       | •                                             | •                                          |      |
|       |                                               |                                            |      |

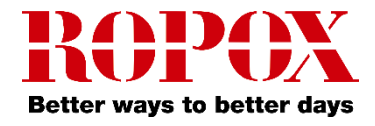

# Tilgængelighedsfunktioner

## Juster skriftstørrelsen

1. At justere skriftstørrelsen kan gøres fra enhedens indstillinger.

2. Fra indstillinger, rul ned, og gå ind på 'Skærm og lysstyrke'.

3. Rul ned, og gå ind på 'Tekststørrelse'.

4. Juster nu, med slideren nederst, tekststørrelsen efter behov.

## Haptisk feedback

Ropox Connect appen har som standard en funktion, hvor den under kørsel af Ropox produkter begynder at vibrere. Dette kan slås fra eller til inde fra enhedens indstillinger.

## Skærmoplæser

Ropox Connect App er kompatibel med skærmoplæser, som kan slås til inde fra enhedens indstillinger.

- 1. Åbn enhedens indstillinger, og rul ned til 'Tilgængelighed'.
- 2. Fra 'Tilgængelighed', tryk på 'VoiceOver'.
- 3. Øverst i 'VoiceOver', tryk på VoiceOver.

**Bemærk!** At justere enhedens tilgængelighedsfunktioner ændrer disse indstillinger i hele enheden, ikke kun appen!

# Fejlfinding

## Kan ikke finde det rigtige produkt

1. I oversigten over Bluetooth enheder, se efter enheder der starter med **LogicLink**.

2. Hvis der ikke fremstår nogle enheder kaldet **LogicLink**, skal Bluetooth adapteren sættes i parrings-mode igen. Dette gøres ved at trykke to gange på den lille knap bagerst på adapteren.

3. Produktet skal have et **reset**. Se efter denne procedure i den brugsanvisning, som fulgte med Ropox produktet. Til dette anvendes den betjeningsknap, som fulgte med produktet.

Som udgangspunkt involverer en resetprocedure at køre produktet helt i bund eller top, og derefter holde knappen nede i nogle sekunder.

## Kan ikke forbinde til produktet

1. Forsøg at dobbeltklikke på parringsknappen, og herefter forbind igen.

# Sprogindstillinger

Ropox Connect appen understøtter dansk og engelsk, som denne manual også indeholder, men understøtter også adskillige andre sprog. Listen af understøttede sprog findes herunder:

- > Dansk (Danmark)
- Engelsk (GB/US)
- Norsk (Norge)
- Finsk (Suomi)
- > Tysk (Deutschland)
- Hollandsk (Nederland)
- Spansk (España)
- Italiensk (Italia)
- Fransk (France)

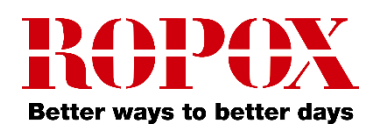

# Table of Content

| Introduction                      |  |
|-----------------------------------|--|
| How to download the App           |  |
| For iOS                           |  |
| Compatible products and functions |  |
| Setup                             |  |
| Drilling-template (1:1)           |  |
| Instructions for use              |  |
| Saving a product                  |  |
| Drive a saved product             |  |
| Saving a height setting           |  |
| Drive with a saved height setting |  |
| Settings                          |  |
| Remove a product or setting       |  |
| Accessibility settings            |  |
| Adjust the text size              |  |
| Haptic feedback                   |  |
| Screen reader                     |  |
| Troubleshooting                   |  |
| Can't find the product in the App |  |
| Languages                         |  |

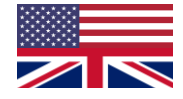

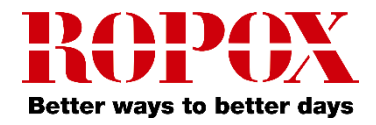

## Introduction

The Ropox Connect App is an application which allows you to remotely control your Ropox products. By connecting your iOS device to a Bluetooth adapter inserted into a Ropox product, you gain the ability to adjust your product upwards or downwards.

After pairing of an iOS device and a Ropox product has been completed, you're able to remotely control the product from great distance. In practice, this oftentimes is greater than 10 meters. Additionally, the application allows you to save height settings, to enable you to easily change between pre-set heights.

# How to download the App

### For iOS

- 1. Scan the QR code or open the app: App Store.
- 2. In the App Store, press 'Search'.
- 3. Search for "Ropox Connect".
- 4. Find the Ropox Connect App, and press 'Get'.

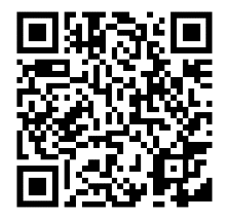

# **Compatible products and functions**

|               | Compatible   | Drive the product | Show height  | Save height |
|---------------|--------------|-------------------|--------------|-------------|
| Diagonal      | ~            | ✓                 | ~            | ✓           |
| VertiElectric | $\checkmark$ | ✓                 | $\checkmark$ | ✓           |
| Vertilnside   | $\checkmark$ | ✓                 | ×            | ×           |

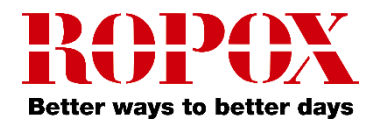

## Setup

To connect to a Ropox product is quick and easy. Before your Ropox product can be remotely controlled, the Bluetooth adapter must be inserted into the product. To insert the Bluetooth adapter into your Ropox product, follow the instructions below.

When finding the correct Bluetooth device in the app, look for a device named **LogicLink**. Note, the Bluetooth adapter has two buttons on the front, allowing you to adjust the product in height, other than with the button that came with your Ropox product.

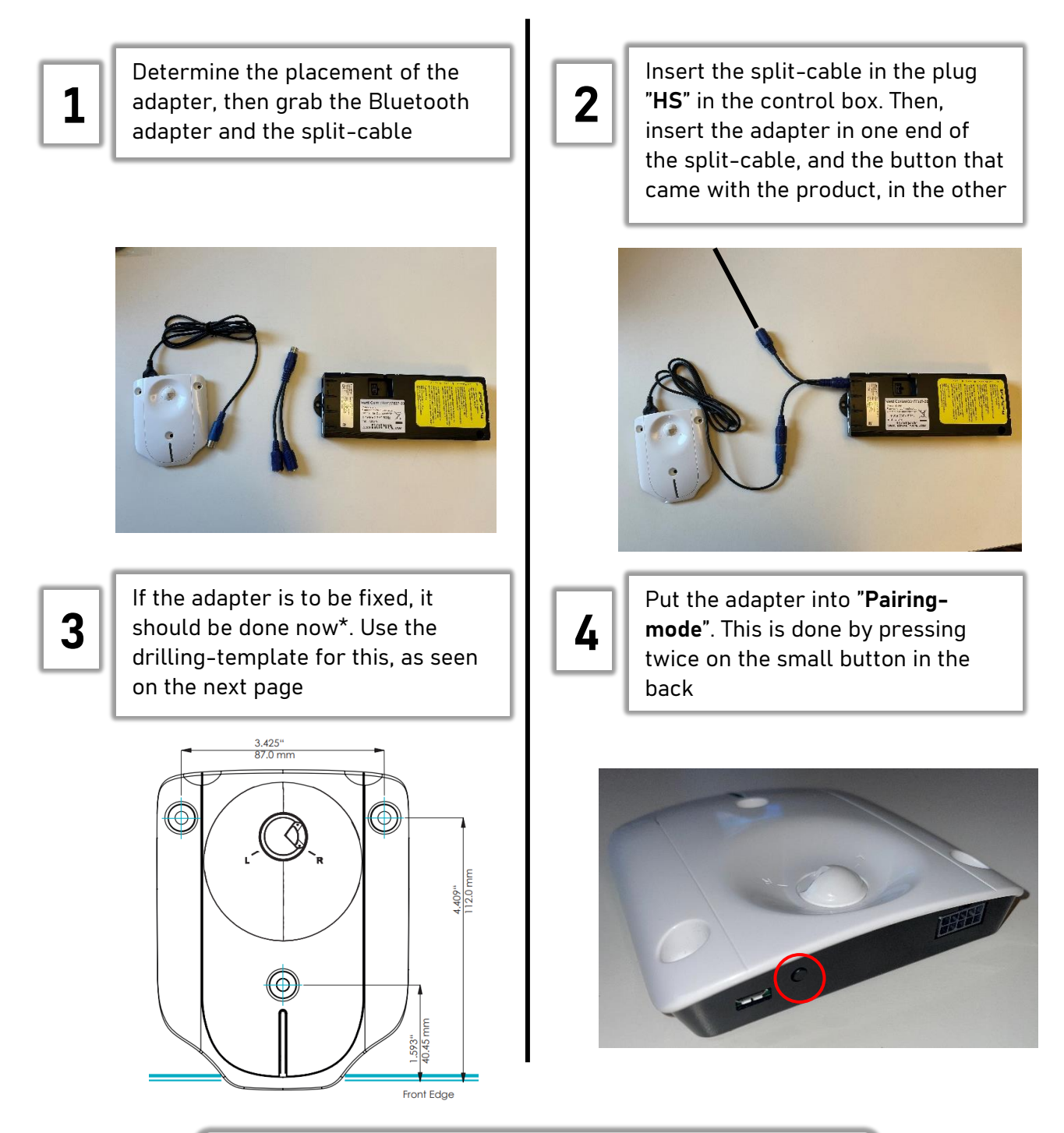

**Note!** It is recommended, when multiple products need to be connected, that 1 adapter is inserted at a time, and then saved

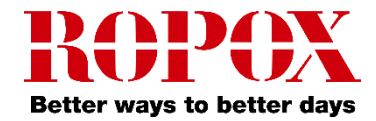

#### **Drilling-template**

For screw-mounting the Bluetooth adapter on a hardened surface, it's recommended to use the adapter as a drilling template. Mark out the three points, pre-drill, then mount the adapter. Screws are not included. For mounting, cable ties or double-adhesive tape can also be used. Measurements of the adapter can be seen below.

\*Write down the pairing code from the back of the adapter before mounting!

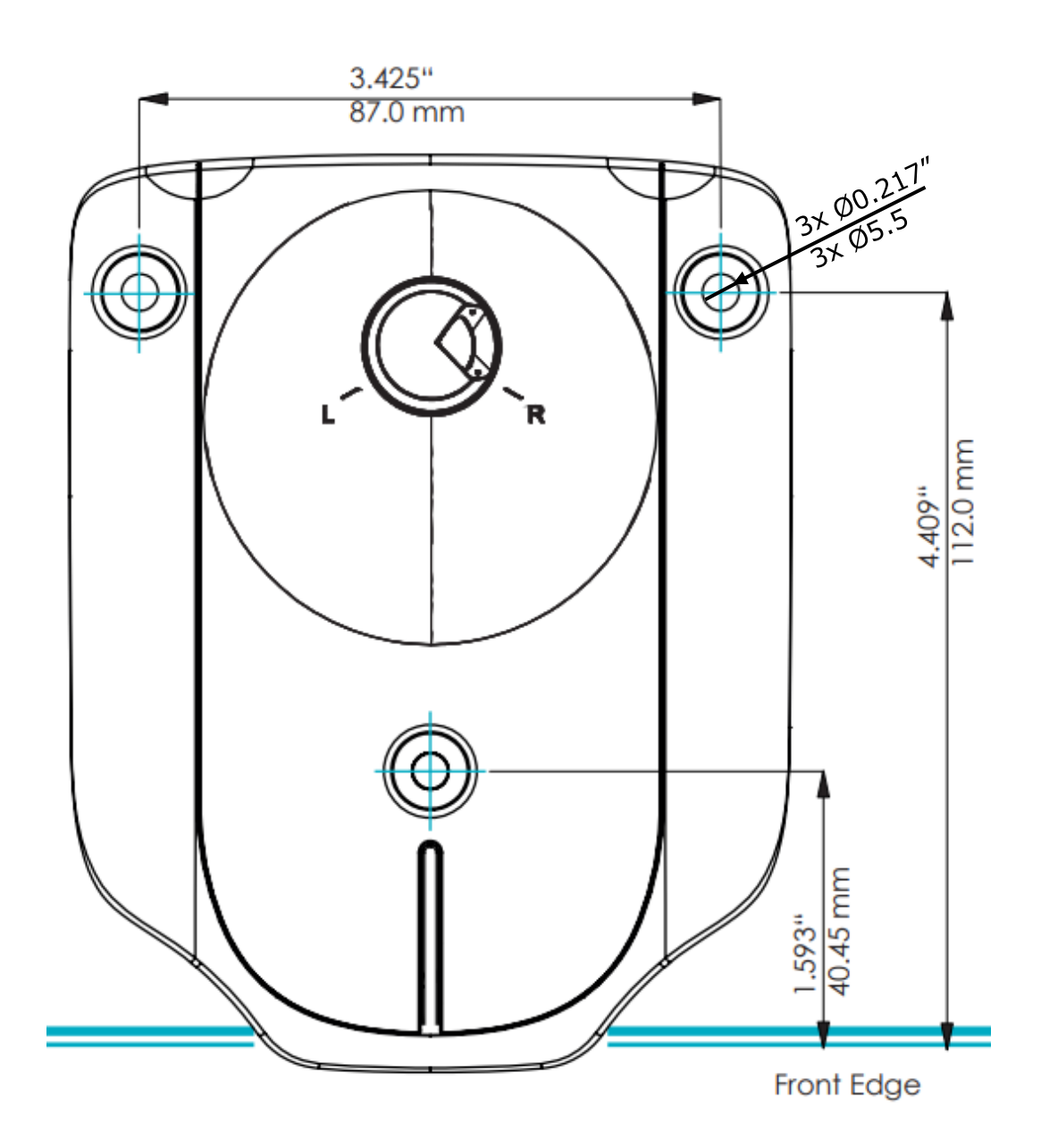

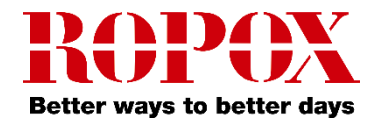

# Instructions for use

## Saving a product

- 1. Open the app Ropox Connect.
- 2. From the main menu, press the red button.

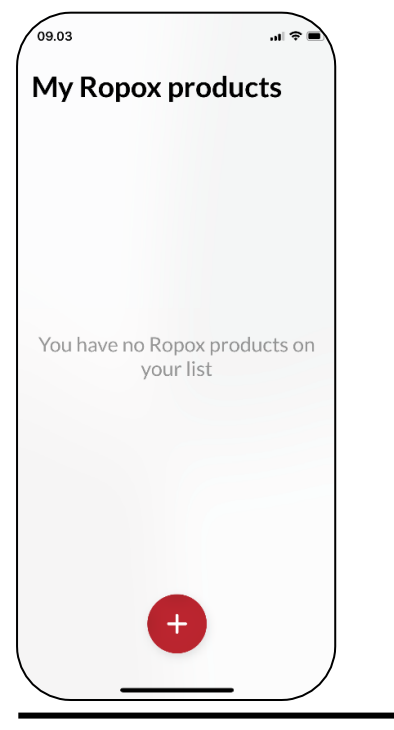

3. The app will locate all nearby Bluetooth devices in range. Choose the product you wish to save.

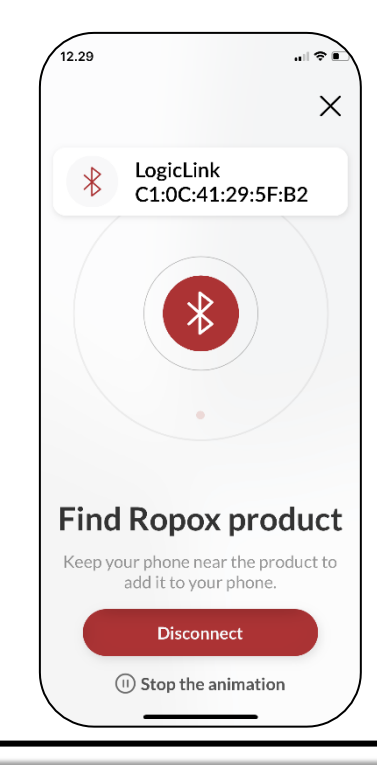

4. Name your product and press save. The product has now been saved.

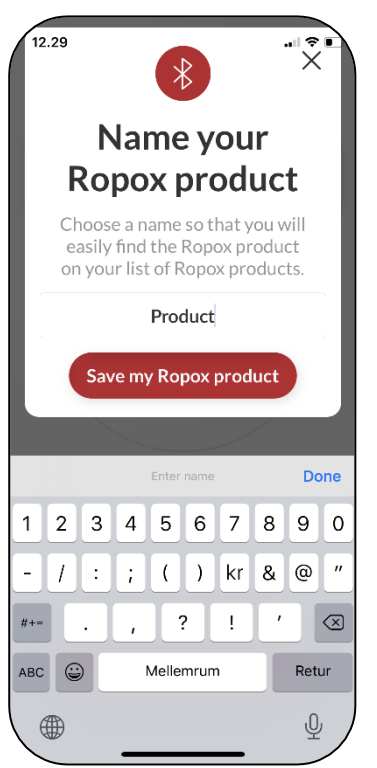

**Note!** When first connecting to the product, the adapter will request a pairing code. This is listed on the back of the adapter. Usually, this code is: 000000

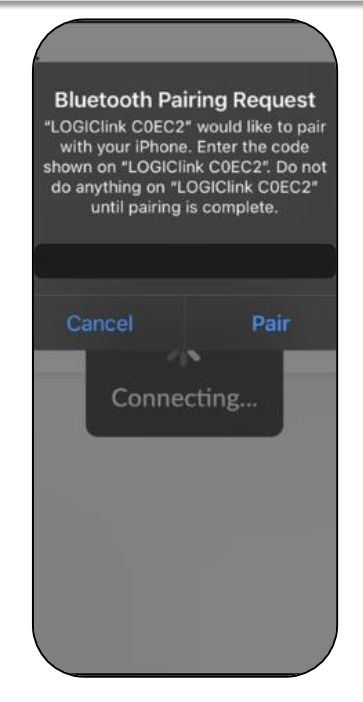

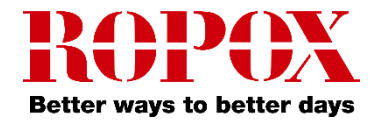

### Drive a saved product

1. From the main menu, press on a saved product.

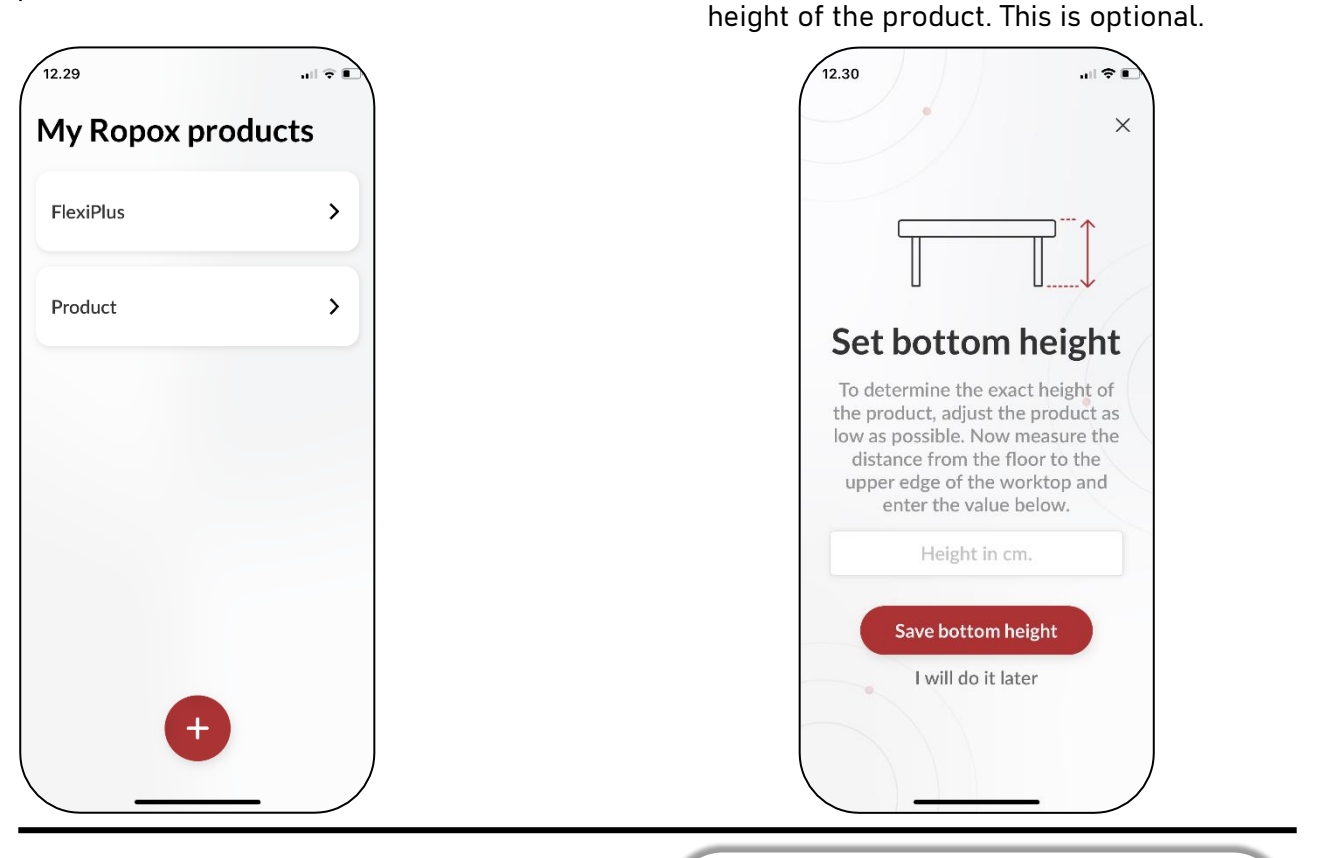

3. Whether or not the bottom height has been set, the product can be driven with the  $\blacktriangle/\nabla$  button, either upwards or downwards.

12.30 Current setting Saved settings Current setting Saved settings 70 cm V **Note!** When using the Ropox Connect app with certain products, including Vision and VertiInside, the height-display and saved settings-display will be disabled. Tilt on Vision is also disabled.

2. The first time a product is connected to,

you're asked to measure and set a bottom

The display will instead show:

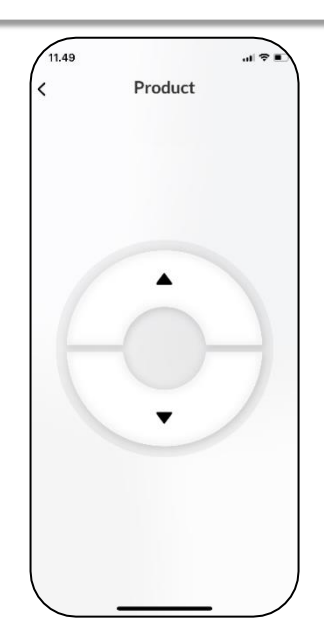

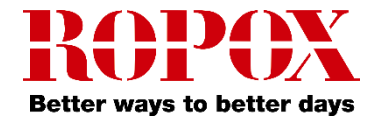

## Saving a height setting

1. From the main menu, press on a saved product.

# 12.29 My Ropox products FlexiPlus Product

2. Drive the product to the desired height.

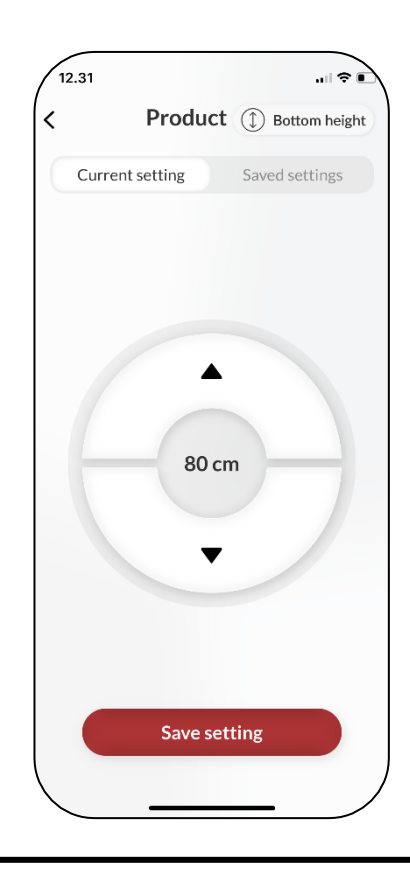

3. Press save setting. Name the height setting and press save once again.

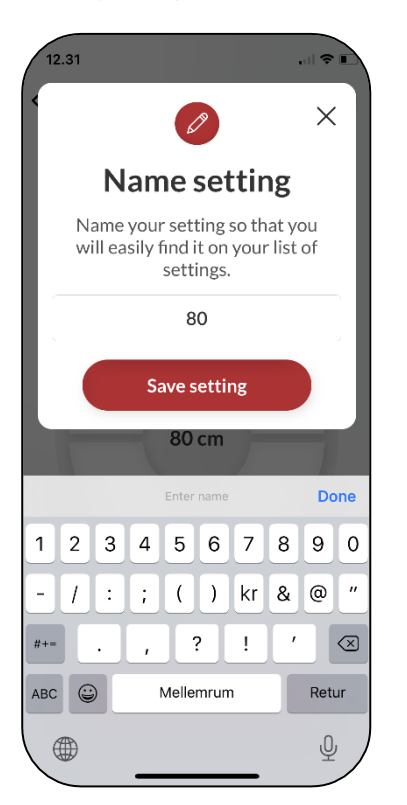

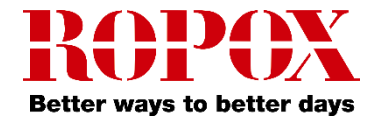

## Drive with a saved height setting

1. From the tab 'Saved settings', press a saved setting.

| 2.31                       | .⊪ ≉ <b>∎</b>      |
|----------------------------|--------------------|
| Produc                     | Ct ① Bottom height |
| Current setting            | Saved settings     |
| <b>80</b><br>Height: 80 cm |                    |
|                            |                    |
|                            |                    |
|                            |                    |
|                            |                    |
|                            |                    |
|                            |                    |
|                            |                    |
|                            | /                  |

2. A press button is shown. Hold down the button until you've reached your saved setting.

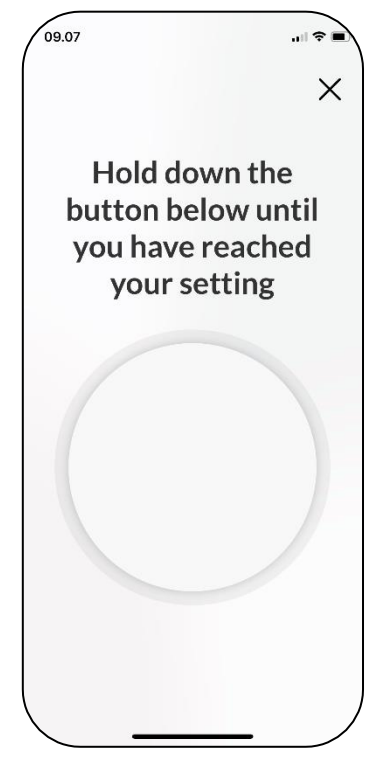

3. When the product has reached its saved setting, it'll stop driving.

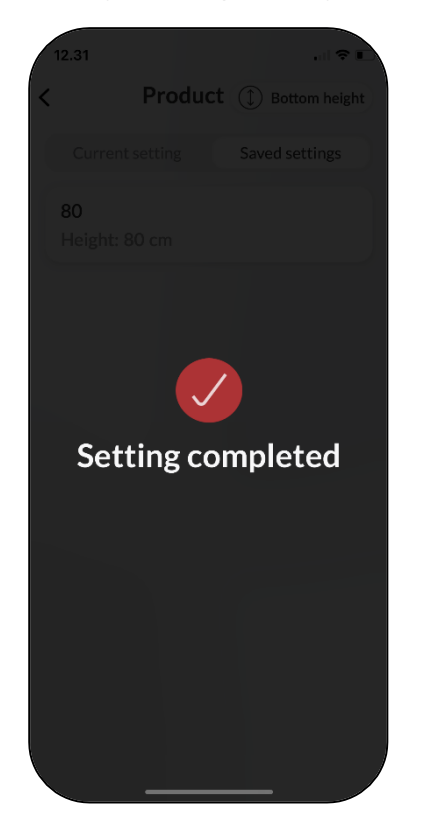

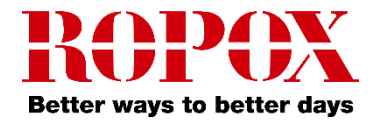

# **Settings**

## Remove a product or setting

1. Press and hold and drag the product or setting to the left.

| 2.32                           | 12.32                         |
|--------------------------------|-------------------------------|
| Product (1) Bottom height      | < Product (1) Bottom h        |
| Current setting Saved settings | Current setting Saved setting |
| 80<br>Height: 80 cm            | <b>80</b><br>Height: 80 cm    |
| 90                             | t 90 cm                       |
| -leight: 90 cm                 | e 90 cm                       |
|                                |                               |
|                                |                               |
|                                |                               |
|                                |                               |
|                                |                               |
|                                |                               |
|                                |                               |
|                                |                               |

2. Press the red icon and hit 'Delete'. This will remove the product or saved setting.

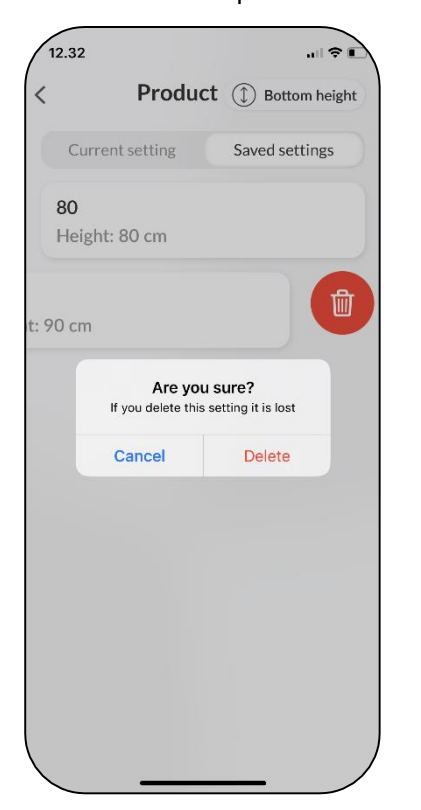

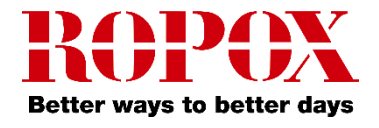

# Accessibility settings

## Adjust the text size

1. To adjust the text size, go to your device's settings.

2. From settings, scroll down and go to 'Display & Brightness'.

3. Scroll down and go to 'Text Size'.

4. Adjust, with the slider, your device's text size.

## Haptic feedback

The Ropox Connect App will, as standard, provide haptic feedback in the form of vibration, when it drives a Ropox product. This can be disabled or enabled from the device's settings.

## Screen reader

Ropox Connect App is compatible with the screen reader, which can be enabled from the device's settings.

1. Go to your device's settings and scroll down to 'Accessibility'.

2. From 'Accessibility', press 'VoiceOver'.

3. From 'VoiceOver', press the topmost slider to enable the screen reader.

**Note!** Adjusting your device's accessibility settings will change the settings on the entire device, not just the app!

# Troubleshooting

**Can't find the product in the App** 1. After pressing the red button from the main menu, look for **LogicLink**.

2. If there is no **LogicLink** on the list, the Bluetooth adapter must reinitiate pairingmode. This is done by pressing the small button on the back of the adapter twice.

3. The product needs a **reset**. Read the user manual that came with the Ropox product, to learn of this procedure. Use the button that came with the product.

Usually, a reset procedure is driving the product to its highest or lowest height, and then hold down the button in that direction for a few seconds.

## Can't connect to the product

1. Double click the button on the back, to put the adapter into pairing mode, then attempt to reconnect.

## Languages

The Ropox Connect app supports English and Danish, as described in this manual, but can also support several other languages. A list of supported languages is:

- English (GB/US)
- Danish (Danmark)
- Norwegian (Norge)
- Finnish (Suomi)
- German (Deutschland)
- Dutch (Nederland)
- Spanish (España)
- Italian (Italia)
- French (France)